## Planificador del proyecto

| No. | ACTIVIDAD                                                                                                    | Responsable                   | Fecha de inicio | Fecha final       | DURACIÓN                                                                                                    | Porcentaje<br>de avance |                | <br>     |         |                 |  |  |  |  |
|-----|----------------------------------------------------------------------------------------------------|-------------------------------|-----------------|-------------------|----------------------------------------------------------------------------------------------------|-------------------------|----------------|----------|---------|-----------------|--|--|--|--|
|     |                                                                                                    | 0%                            | 19)             | <u>Miqiqiqi</u> q | indigite<br>Additional<br>Additional<br>Ad | MGBRAG                  | <b>EŞIÇAÇİ</b> | IŞBQBQBQ | ÓQÐQÓQÐ | <b>34,6</b> ,0, |  |  |  |  |
| 1   | Análisis del proceso actual para la<br>atención de solicitudes de dictamenes<br>del SENARA para la resolucion de<br>consultas de usuarios privados e<br>institucionales                                                       | DIGH                          | 15/01/15        | 14/02/15          | 30                                                                                                    | 0%                      | 1              |          |         |                 |  |  |  |  |
| 2   | Análisis de las capacidades humanas,<br>tecnológicas y financieras para la<br>mejora del tramite.                                                                                                    | DIGH                          | 14/02/15        | 01/03/15          | 15                                                                                                    | 0%                      | 2              |          |         |                 |  |  |  |  |
| 3   | Valorar la implementacion de<br>herramientas para el control y manejo<br>de los expedientes para una mejor<br>atencion al usuario                                                                                             | DIGH                          | 01/03/15        | 06/03/15          | 5                                                                                                    | 0%                      | 3              |          |         |                 |  |  |  |  |
| 4   | Enviar solicitud a la Unidad de Gestion<br>Informatica para implementar sistema<br>de base de datos para el control y<br>seguimiento de expedientes                                                                           | DIGH                          | 06/03/15        | 09/03/15          | 3                                                                                                    | 0%                      | 4              |          |         |                 |  |  |  |  |
| 5   | Solicitud a Gerencia y Junta Directiva<br>de los requerimientos de recursos<br>humanos, tecnologicos y financieros<br>para la atencion de solicitudes de<br>pronunciamientos para un tiempo de<br>respuesta de hasta 30 dias. | DIGH                          | 09/03/15        | 24/03/15          | 15                                                                                                    | 0%                      | 6              |          |         |                 |  |  |  |  |
| 6   | Aprobación de los recursos humanos,<br>tecnológicos y financieros por parte de<br>la Junta Directiva y la Gerencia                                                                                                    | Gerencia - Junta<br>Directiva | 24/03/15        | 22/06/15          | 90                                                                                                    | 0%                      | 8              |          |         |                 |  |  |  |  |
| 7   | Contratacion de servicios para<br>desarrollo de nueva base de datos de<br>proyectos para uso SIG                                                                                                    | DIGH                          | 22/06/15        | 21/08/15          | 60                                                                                                    | 0%                      | 9              |          |         |                 |  |  |  |  |
| 8   | Implementacion de la base de datos                                                                                                    | DIGH                          | 21/08/15        | 20/10/15          | 60                                                                                                    | 0%                      | _              |          |         |                 |  |  |  |  |
| 9   | Contratacion de personal para el<br>fortalecimiento de las capacidades<br>humanas                                                                                                    | Gerencia - DIGH               | 20/10/15        | 17/04/16          | 180                                                                                                    | 0%                      | 10             |          |         |                 |  |  |  |  |
| 10  | Implementación del nuevo proceso<br>para la atencion de solicitudes de<br>dictamenes                                                                                                    | DIGH                          | 17/04/16        | 18/04/16          | 1                                                                                                    | 0%                      | 11             |          |         |                 |  |  |  |  |
| 11  |                                                                                                    |                               |                 |                   | 0                                                                                                    | 0%                      |                |          |         |                 |  |  |  |  |

## NOTA:

Siempre será necesario hacer un ajuste en el gráfico para que se ajuste la fecha inicial de la primera barra al primer día del proyecto, para ello seguir los siguientes pasos:

- La primera actividad en iniciar es la actividad 1 y para colocar dicha barra justo a la fecha de inicio del eje debemos obtener el valor numérico de su fecha de inicio.

- El valor numérico se conoce haciendo clic derecho sobre la celda de la fecha de inicio de la actividad 1, allí elegir la opción Formato de celda y cambiar temporalmente la opción de Categoría a Número. Sin hacer clic en el botón Aceptar se puede observar en la sección Muestra que el valor numérico para esa fecha (por ejemplo 40544). Es necesario anotar ese número para colocarlo como valor de inicio en el gráfico, y luego cerrar el cuadro de diálogo.

- Luego de cerrar el cuadro de diálogo Formato de celdas, se selecciona las etiquetas del eje horizontal dando clic derecho al eje para seleccionar la opción Dar formato a eje. Aparecerá el cuadro de diálogo Dar formato a eje y en la sección Mínima selecciona la opción Fija y coloca el valor numérico de la fecha de la actividad 1 que acabamos de obtener (en nuestro ejemplo es el valor 40544) y dar Aceptar e inmediatamente se ajusta la fecha de la barra horizontal al inicio del proyecto.

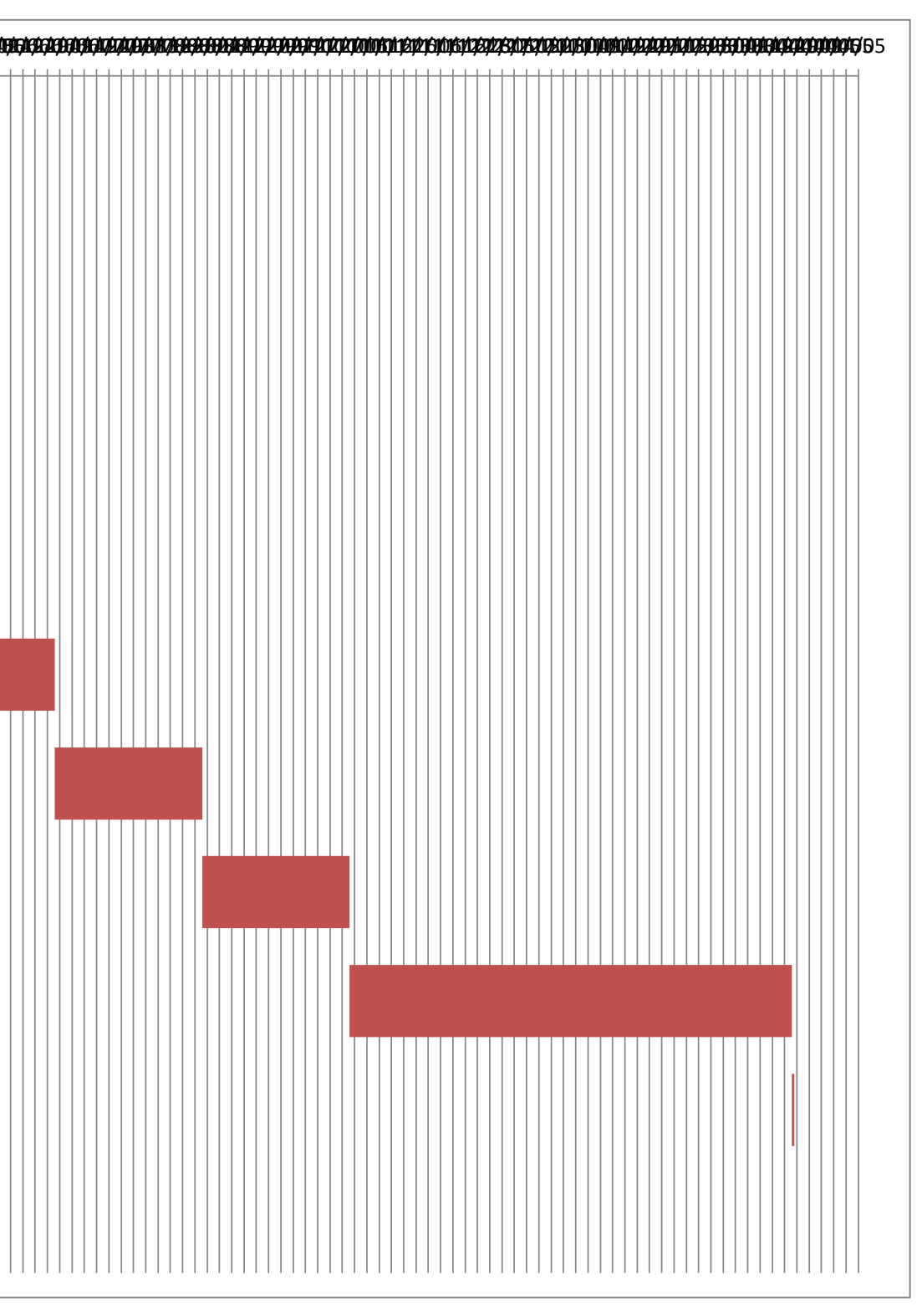